| Softwar<br>& Perfor<br>CONFERENCE | re Test<br>rmance     |
|-----------------------------------|-----------------------|
|                                   | October 19 - 23, 2009 |

Next Steps to Test Automation

1

Robert Walsh - President - EnvisionWare, Inc. <a href="mailto:rwalsh@envisionware.com">rwalsh@envisionware.com</a>

Copyright©2008-2009 Robert Walsh - All Rights Reserved

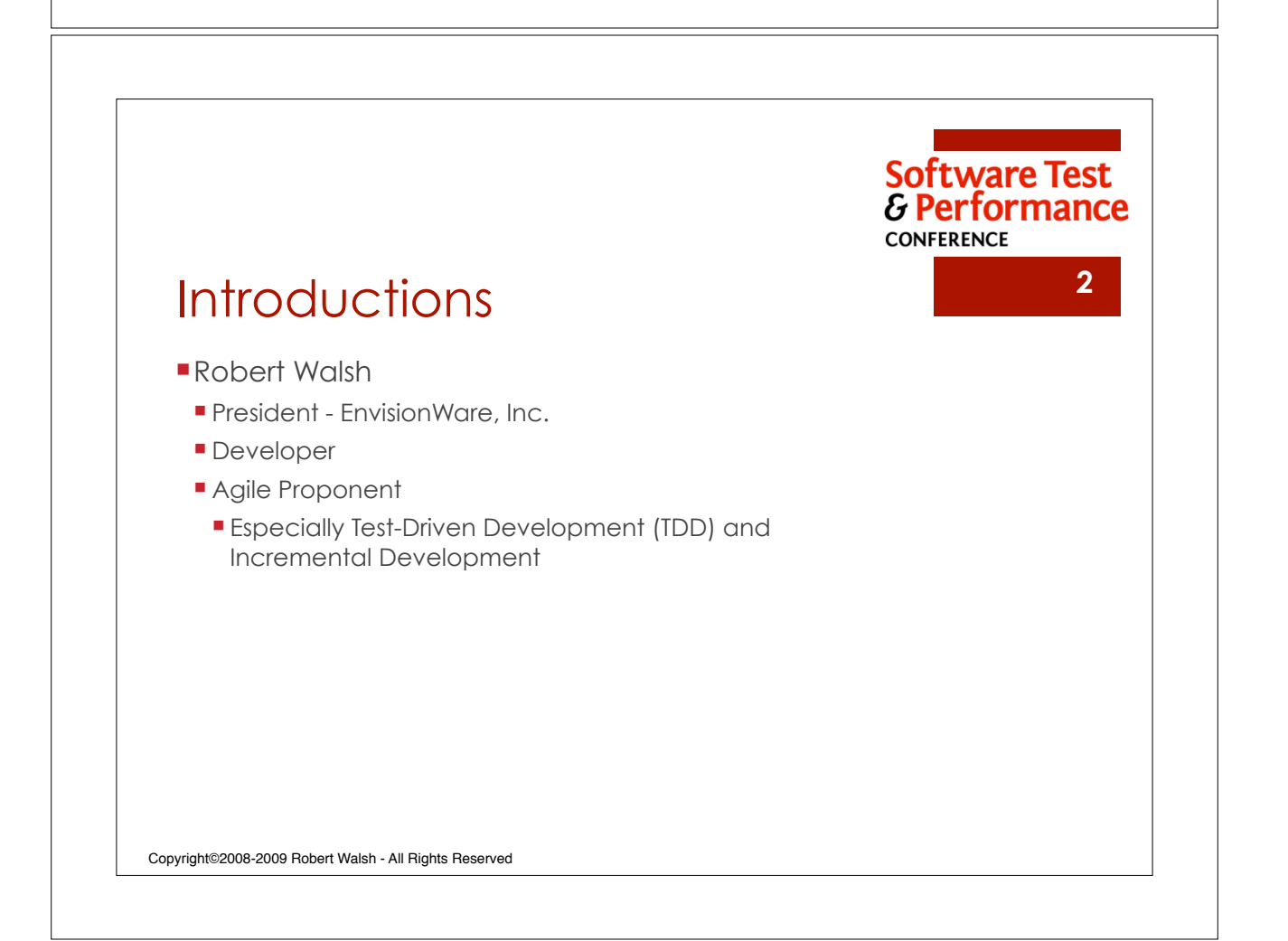

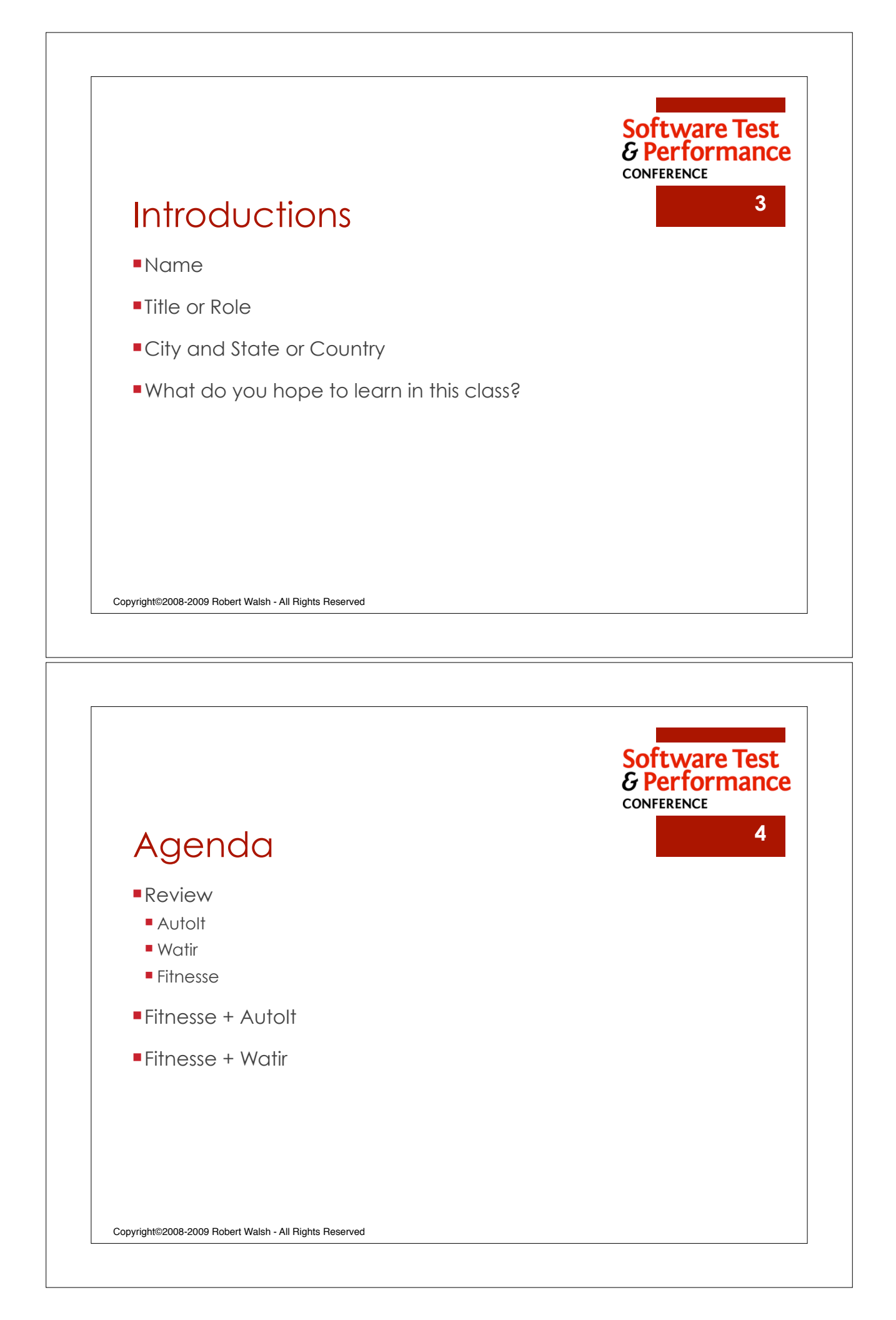

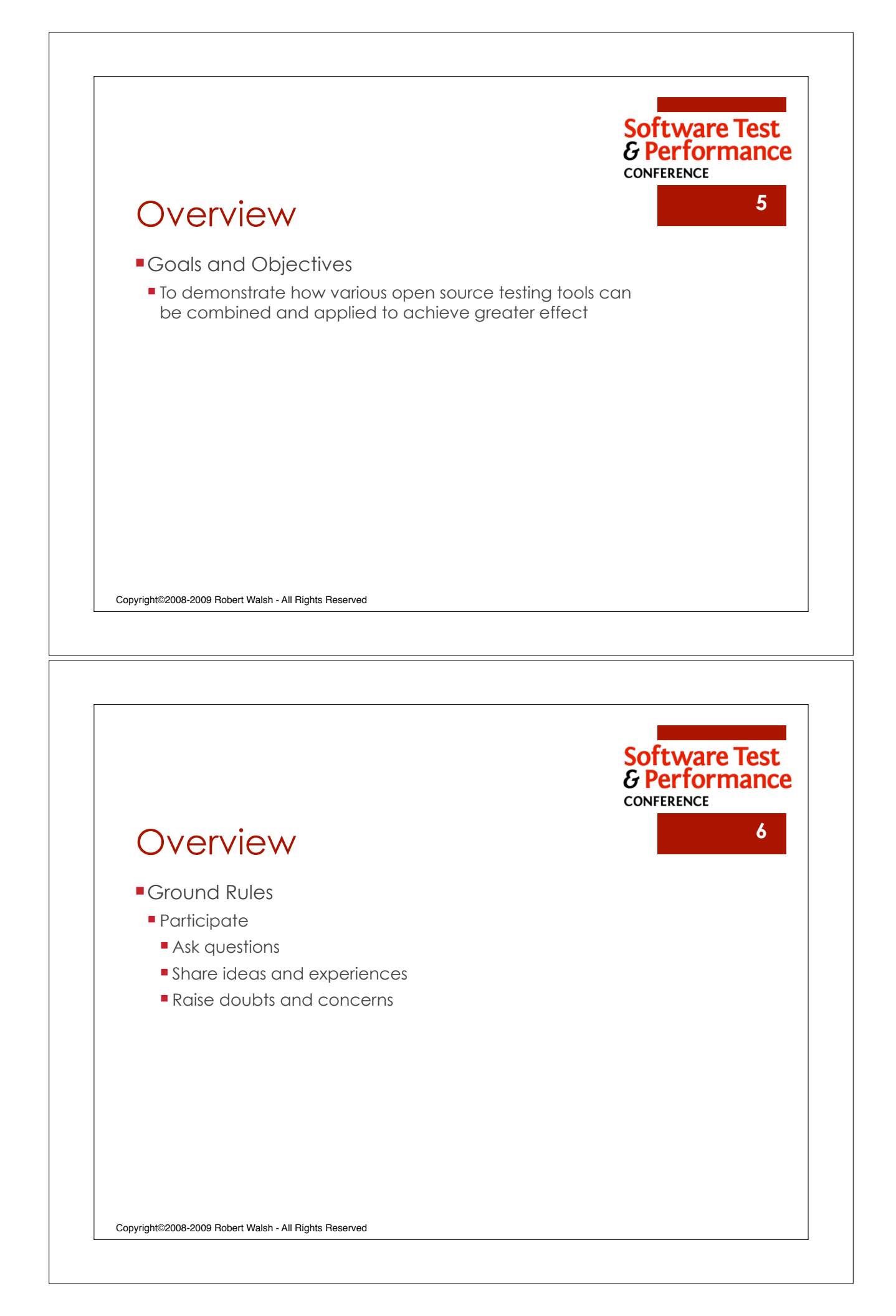

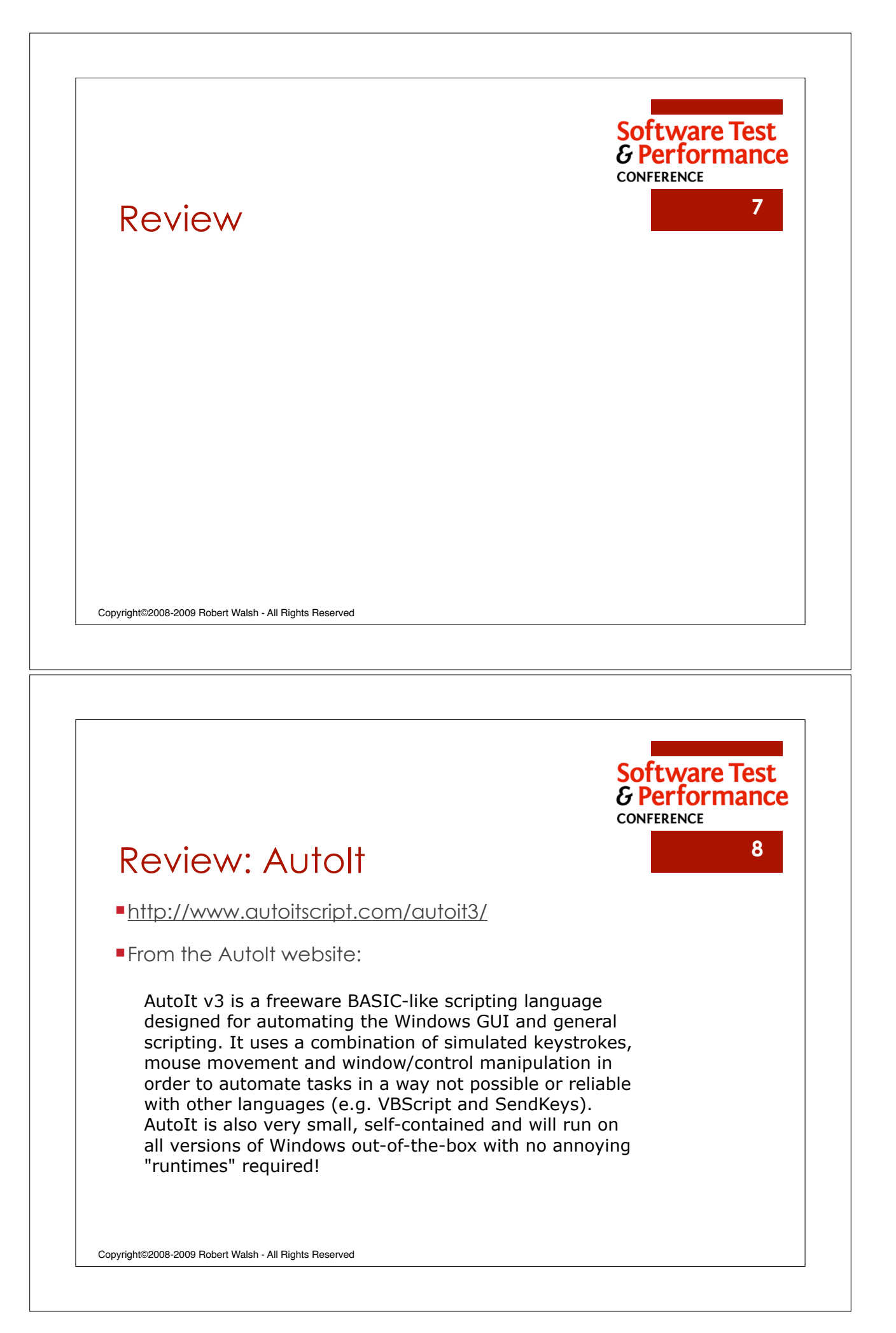

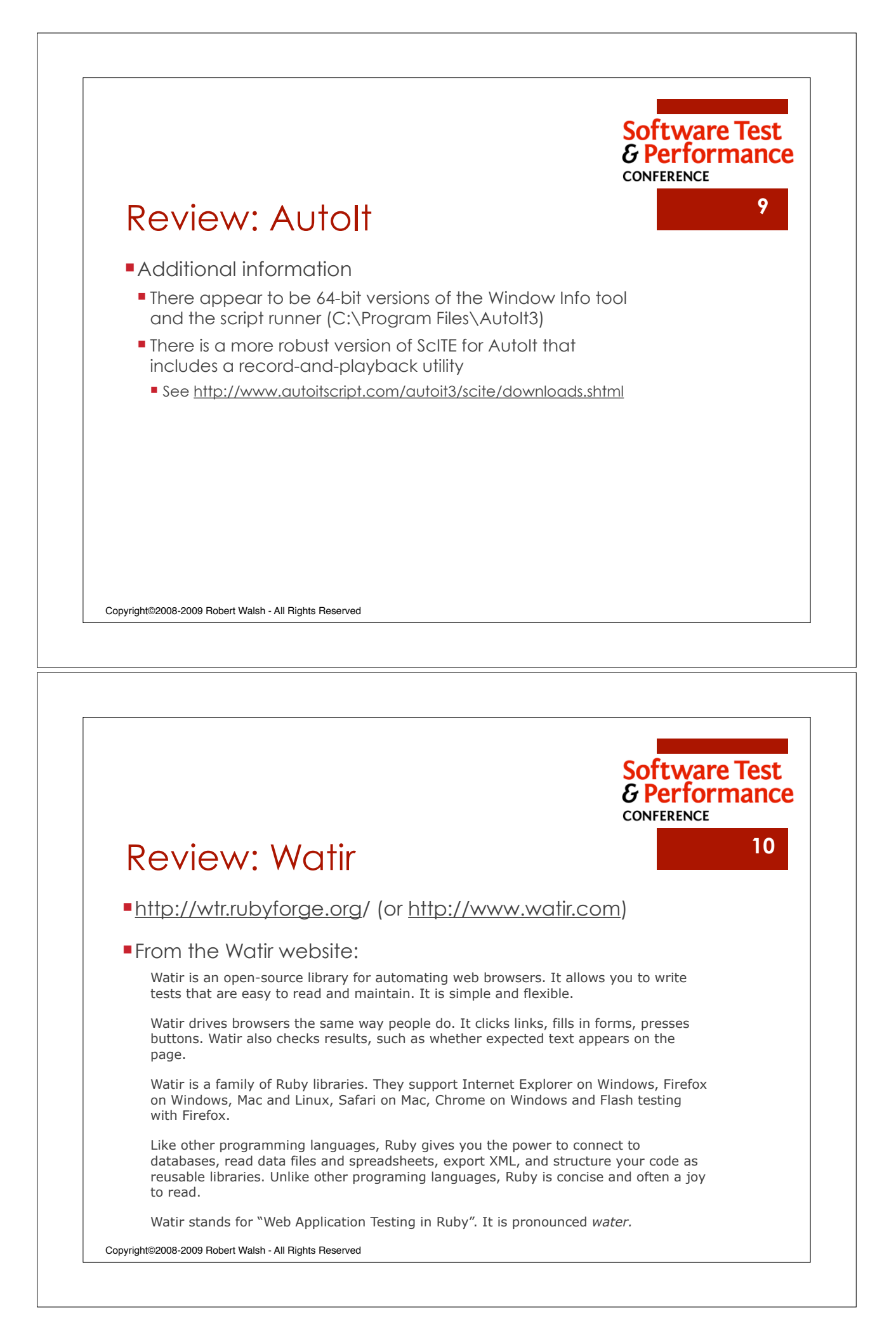

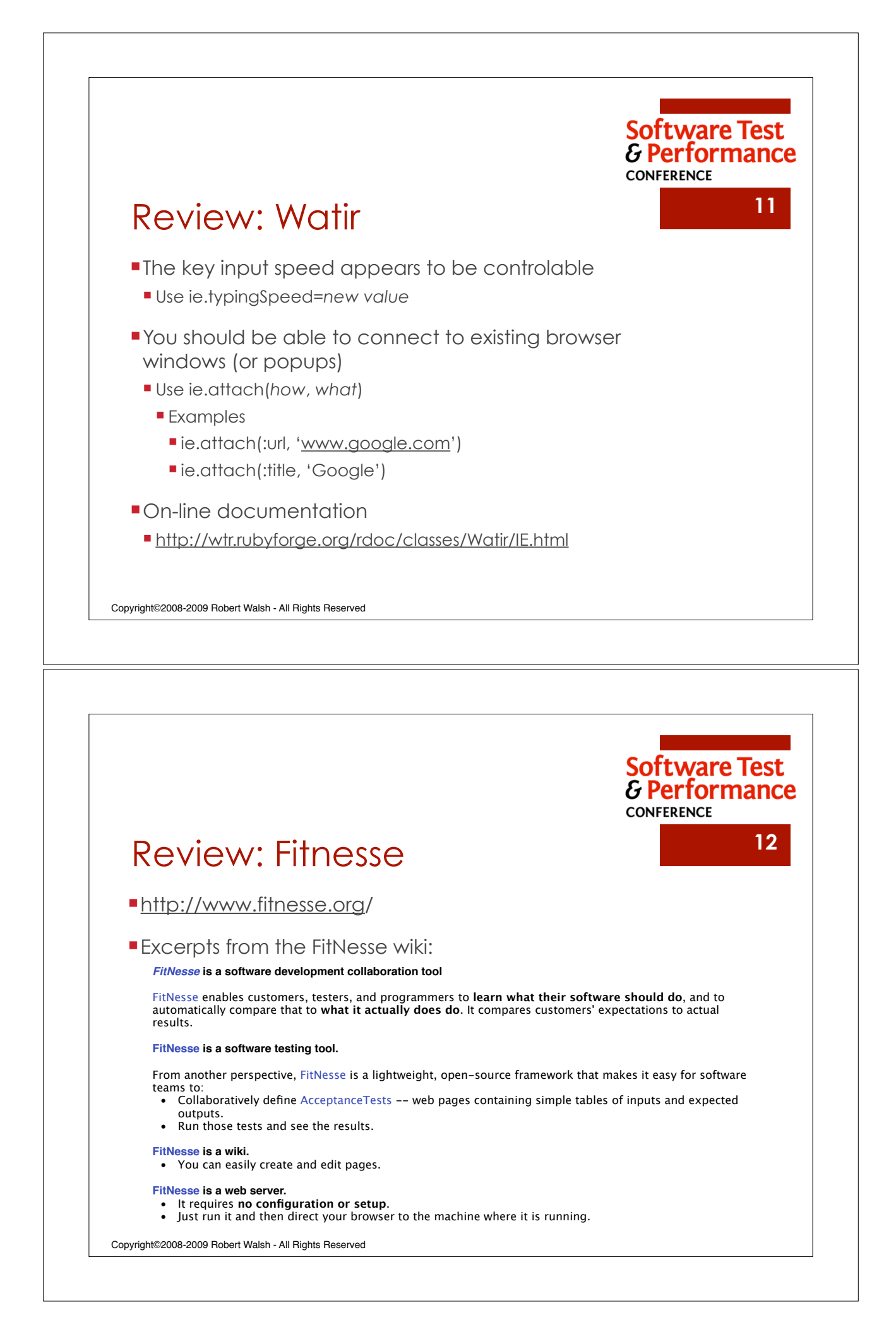

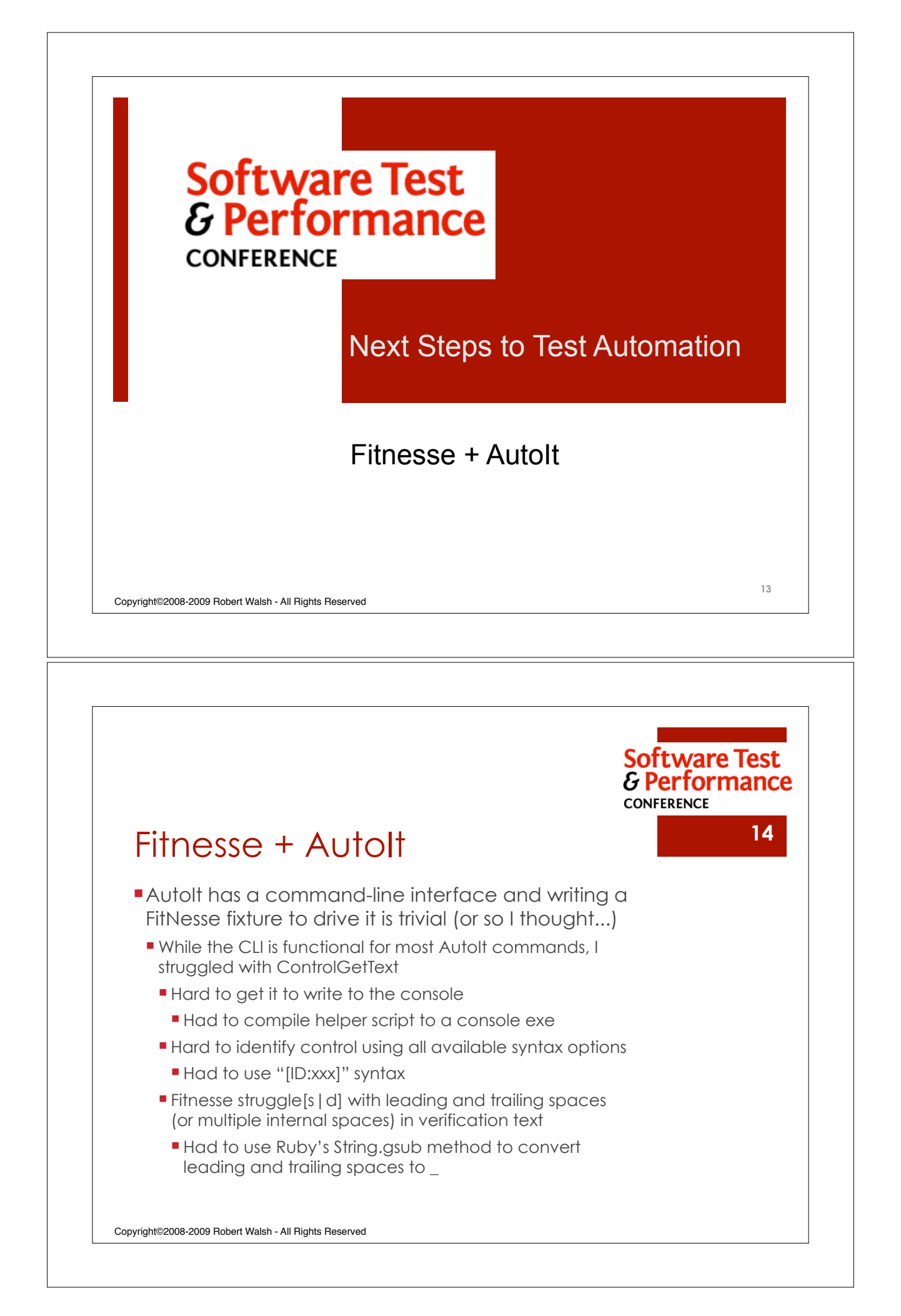

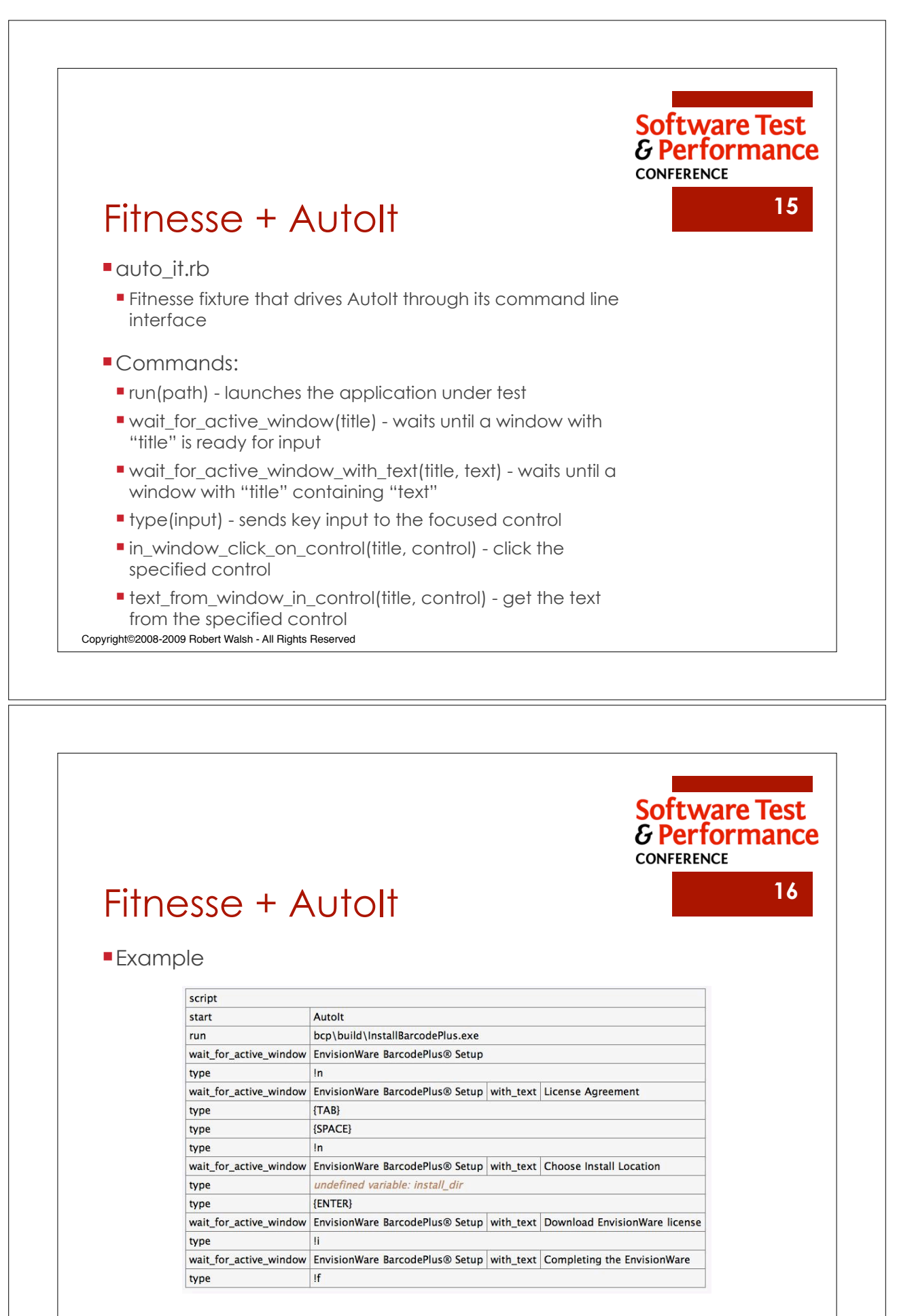

Copyright©2008-2009 Robert Walsh - All Rights Reserved

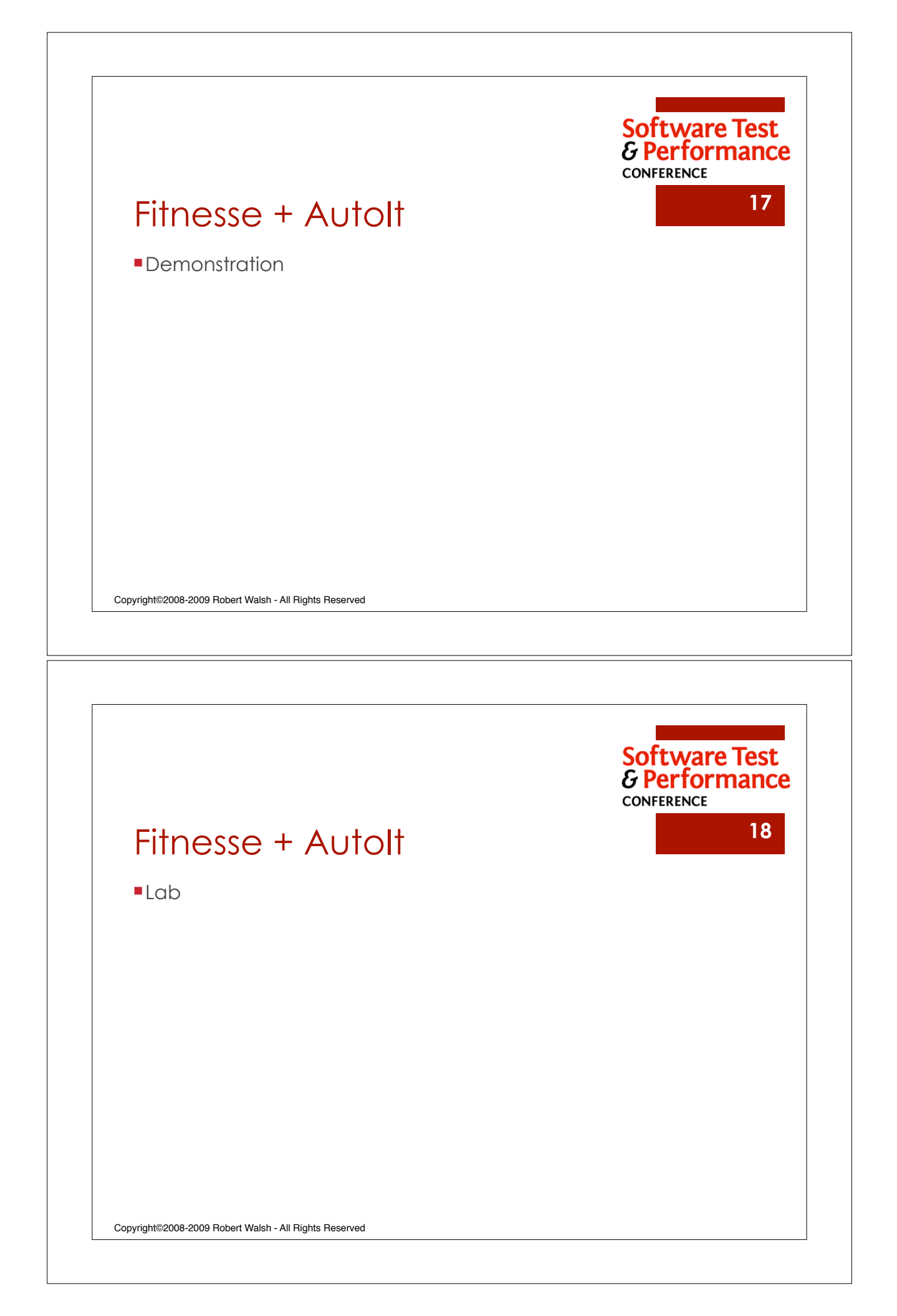

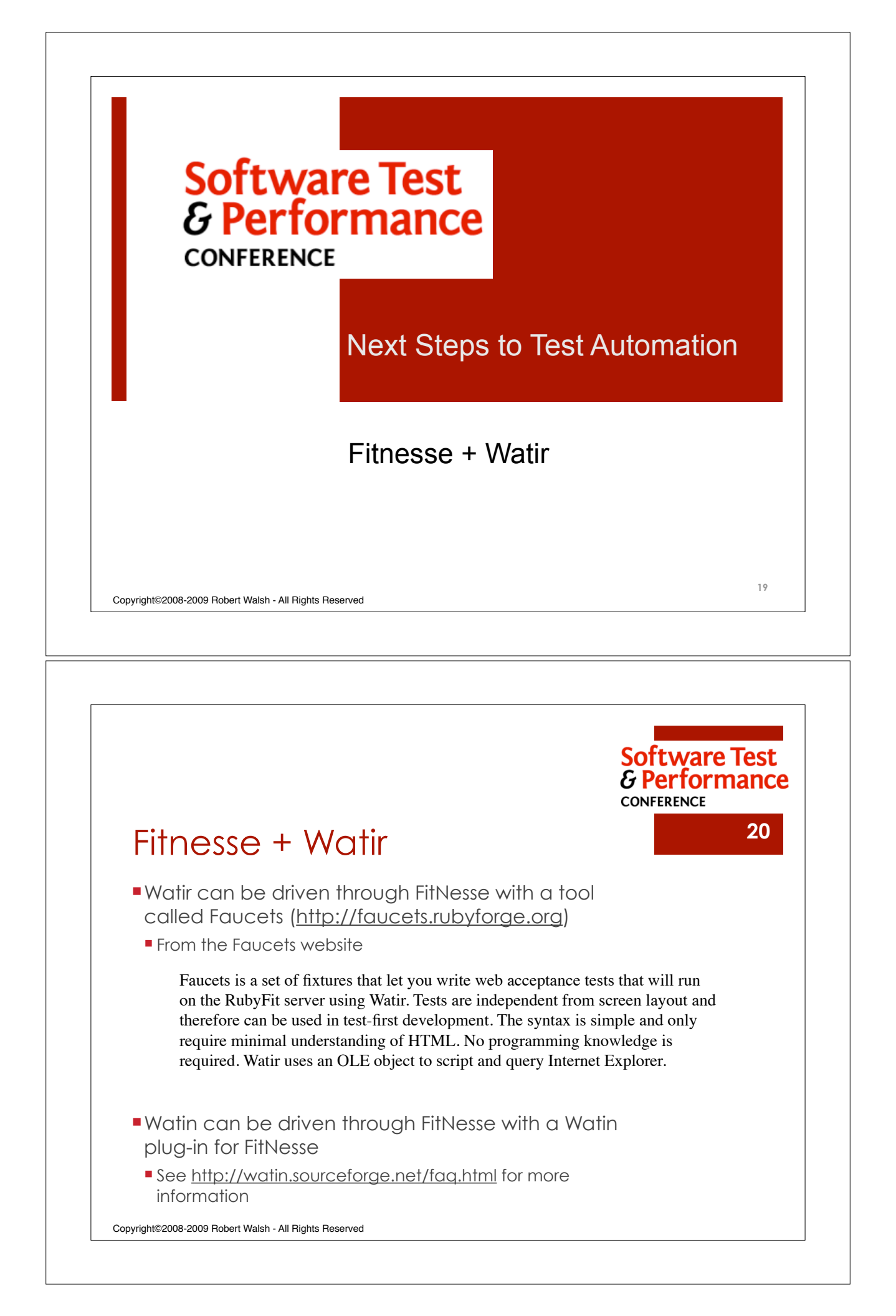

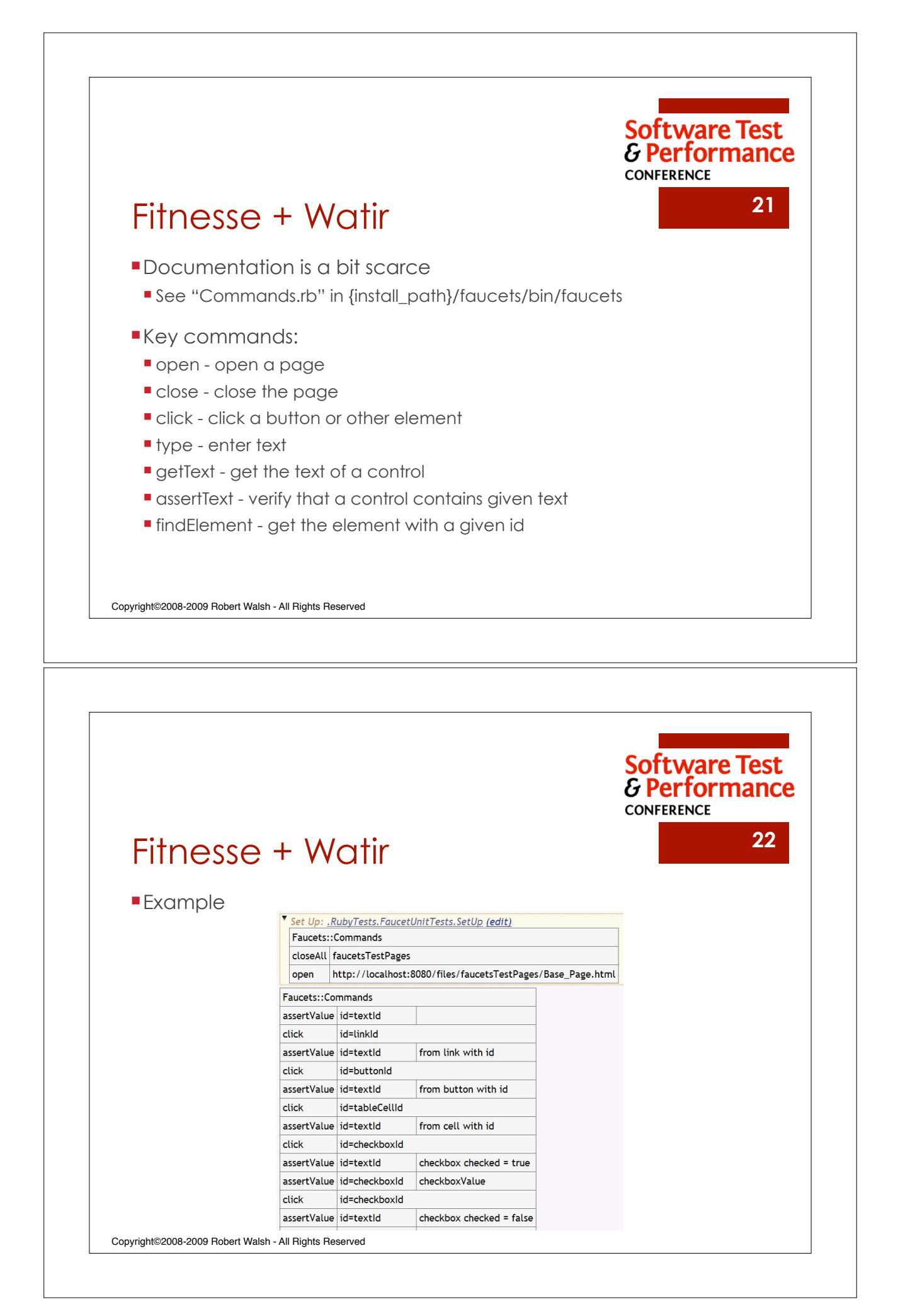

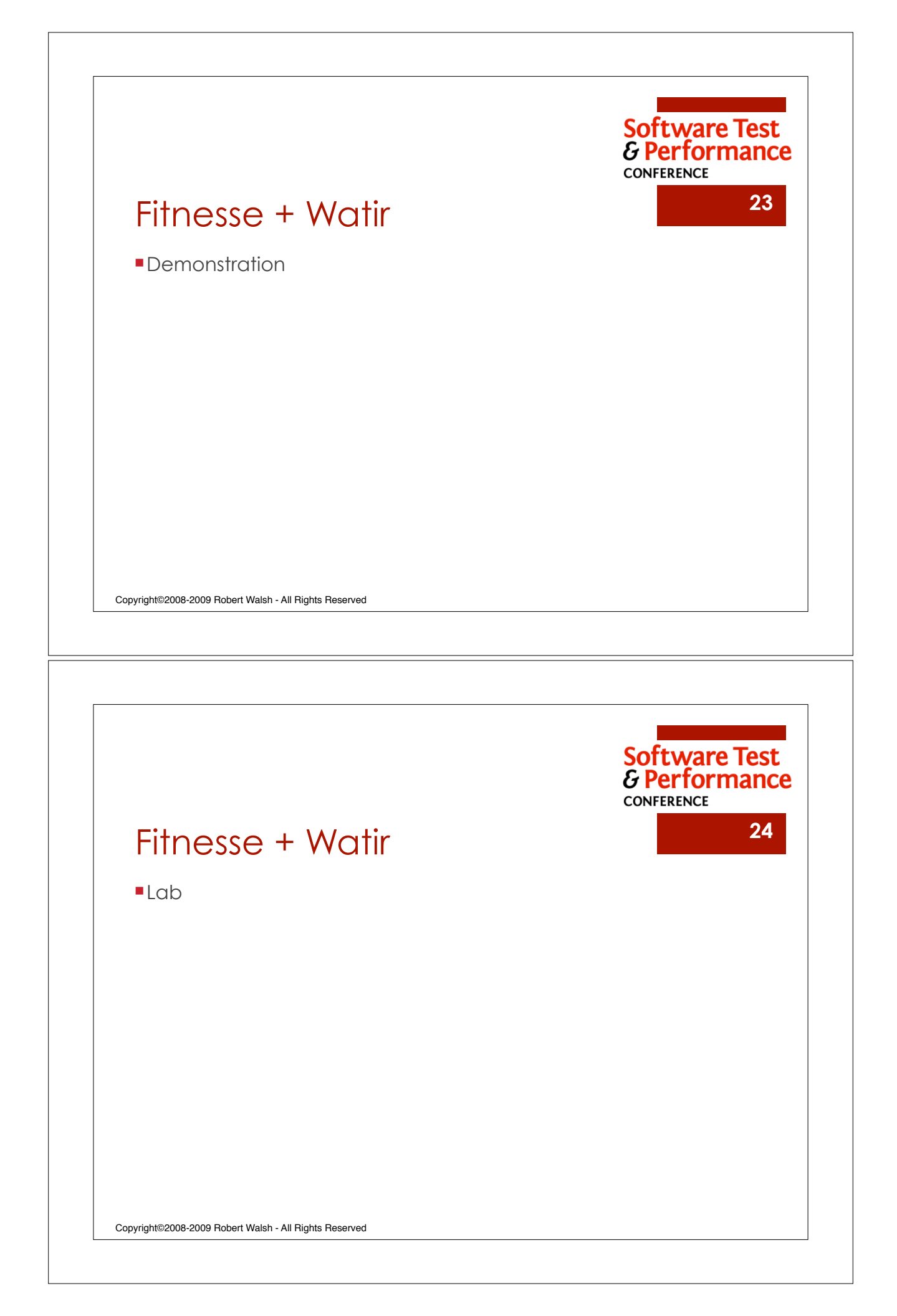

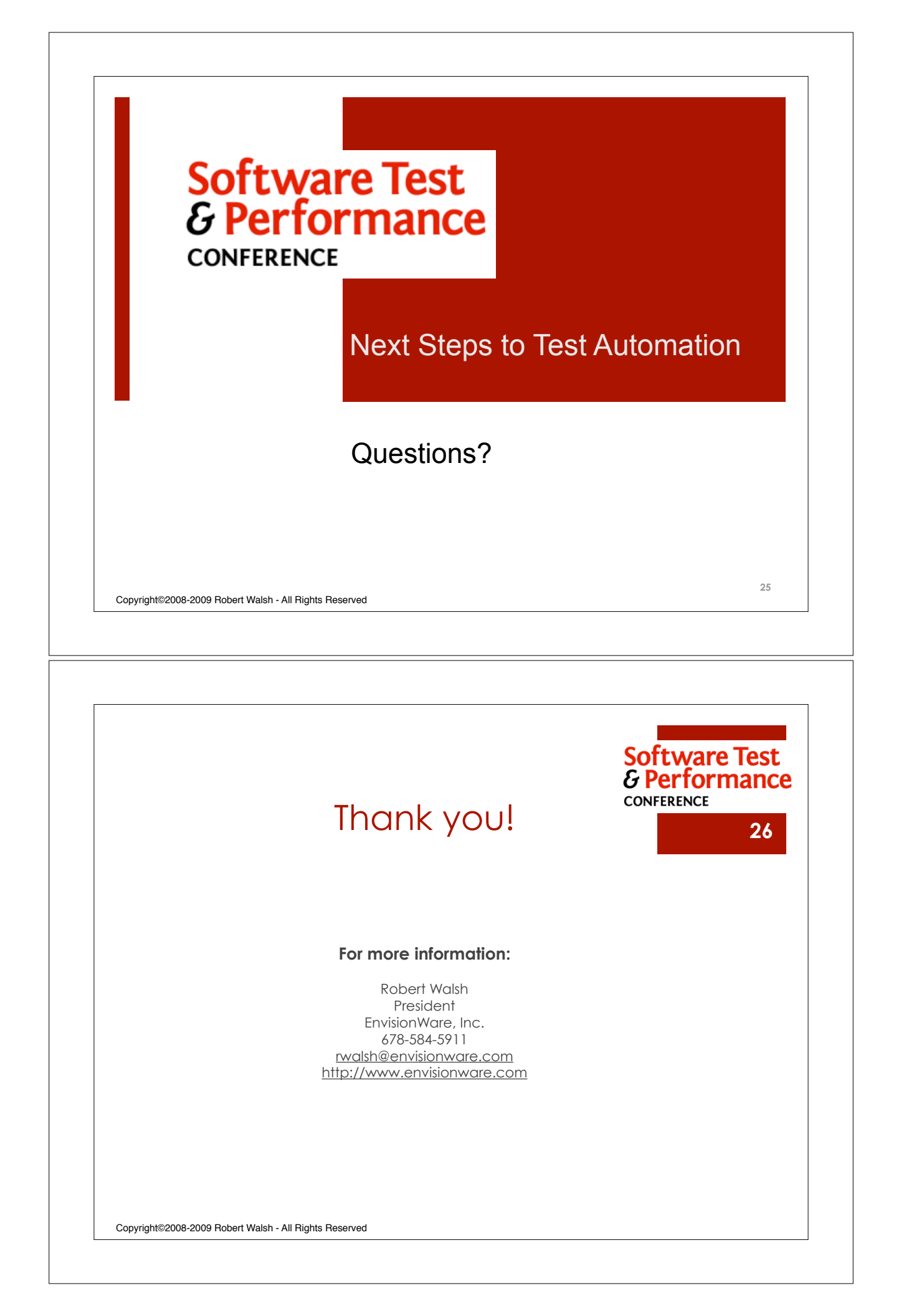